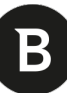

## Návod na instalaci produktu Bitdefender

- 1. Stáhněte instalační soubor vybraného produktu Bitdefender
- 2. Spusťte stažený instalační soubor a postupujte podle instrukcí na obrazovce

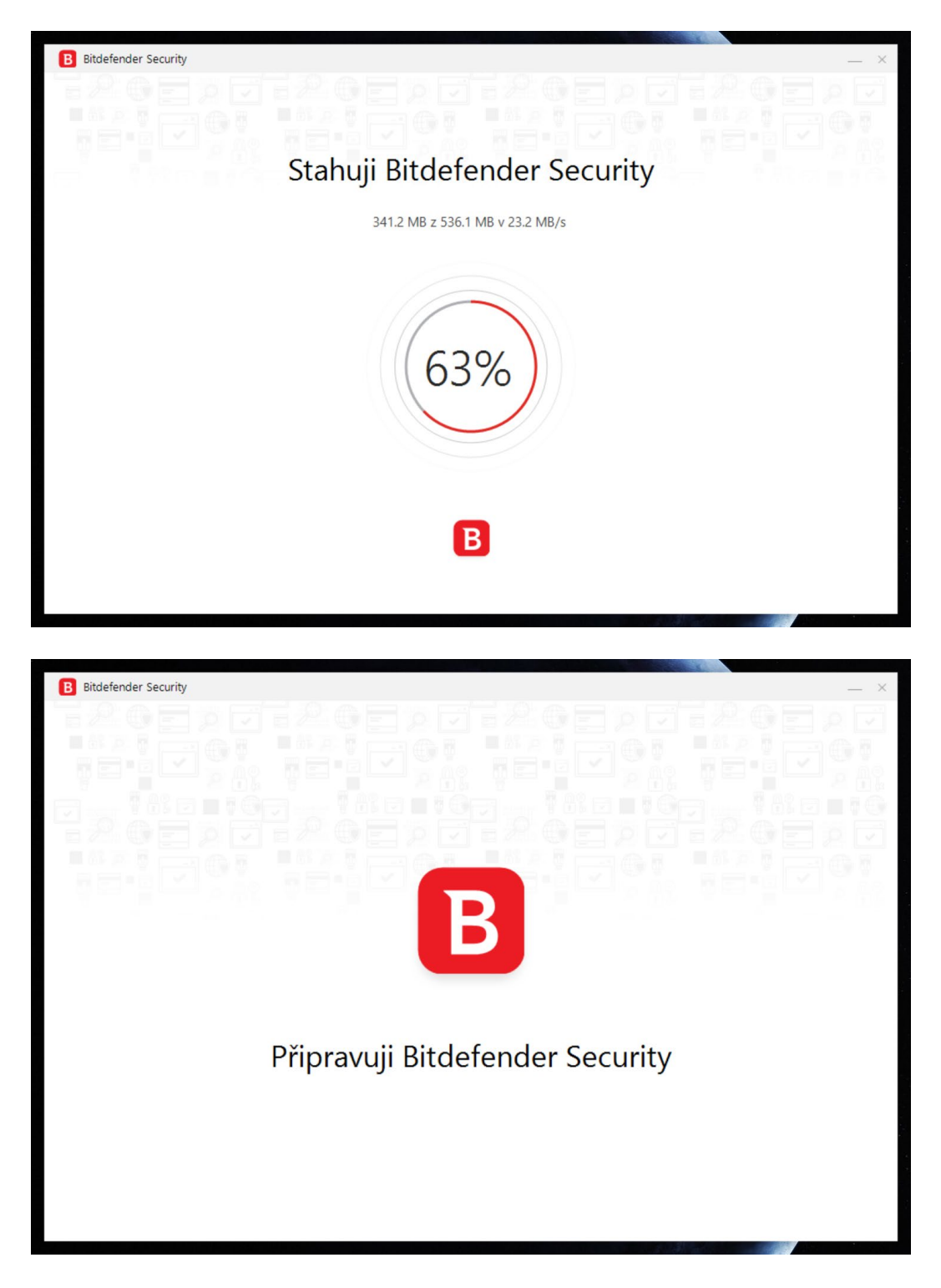

- B
- 3. Zaškrtněte "Četl jsem a přijal dokument Smlouva o předplatném" a stiskněte tlačítko "Instalovat"

| B Bitdefender Security |                                                   |       | — × |
|------------------------|---------------------------------------------------|-------|-----|
|                        |                                                   |       |     |
|                        |                                                   |       |     |
|                        |                                                   |       |     |
|                        | B                                                 |       |     |
|                        | Bitdefender Security                              |       |     |
|                        | Četl jsem a přijal dokument Smlouva o předplatném |       |     |
|                        | Instalovat                                        |       |     |
|                        |                                                   |       | ]   |
| Produktová hlášení ⑦   | Nastavený jazyk:                                  | Czech | ~   |
|                        |                                                   |       |     |

## Spustí se instalace produktu:

| Bitdefender Security                                                                                                    | — > |
|----------------------------------------------------------------------------------------------------|-----|
|                                                                                                    |     |
|                                                                                                    |     |
|                                                                                                    |     |
|                                                                                                    |     |
| Zabeznečení vám na míru                                                                                                   |     |
| Bitdefender Autopilot je bezpečnostní poradce, který vám ve                                                               |     |
| vhodných chvílích doporučuje potřebné bezpečnostní funkce,<br>Nejvíce používané funkce si navíc můžete připnout na řídicí |     |
| panei.                                                                                                    |     |
|                                                                                                    |     |
|                                                                                                    |     |
|                                                                                                    |     |
| Probíhá instalace (5%)                                                                                                    |     |
|                                                                                                    | _   |
|                                                                                                    |     |

- В
- 4. Po ukončení instalace můžete spustit kontrolu Vašeho počítače nebo ji můžete přeskočit.

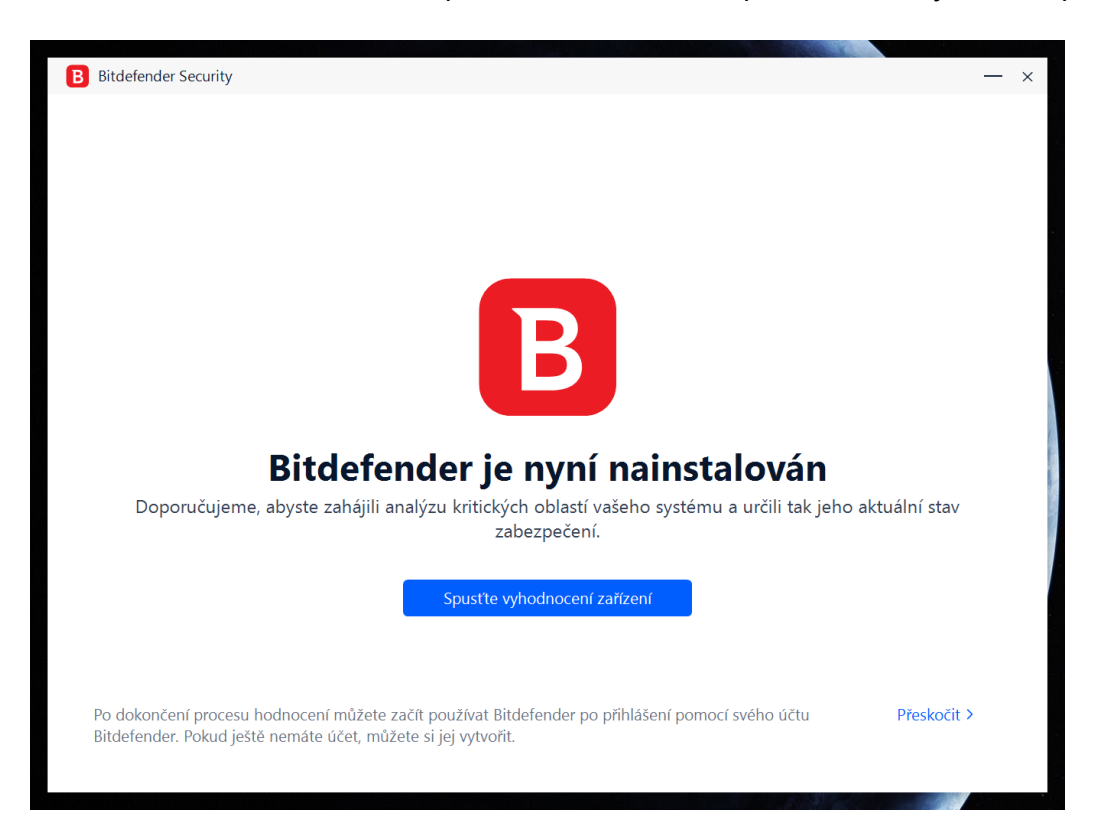

Po dokončení kontroly budete vyzváni k vytvoření účtu Bitdefender.

| bitdelender skenovani nouno                                                                                                  | cení zařízení                                                                                                    | — ;              |
|----------------------------------------------------------------------------------------------------|----------------------------------------------------------------------------------------------------|------------------|
|                                                                                                    | Vaše zařízení je zabezpečené<br>Během kontroly zařízení nebyly ve vašem systému nalezeny ž<br>stopy útoku.                                                                 | ádné hrozby ani  |
|                                                                                                    | Hrozby<br><ul> <li>Nebyly zjištěny žádné hrozby.</li> </ul> Stopy útoku ⑦ Nebyly detekovány žádné stopy útoku. Zobrazit další podrobnosti Skenováno objektů: Uplynulý čas: | 6138<br>01:27    |
| Vytvořte účet Bitdefen<br><ul> <li>Virový štít</li> <li>Přístup ke všem funkcím</li> <li>Vzdálená správa zařízení</li> </ul> | der a začněte používat vše, co je součástí vašeho bezpečnostr<br>zabezpečení a soukromí                                                                                    | ního produktu:   |
|                                                                                                    | Vytvořte                                                                                                    | účet Bitdefender |

5. Vyplňte své jméno, emailovou adresu a heslo k Bitdefender účtu, a stiskněte tlačítko "VYTVOŘIT ÚČET". V případě, že účet již máte, přihlaste se do něj kliknutím na odkaz "Přihlásit se".

| B Účet Bitdefender |                                 | × |
|--------------------|---------------------------------|---|
|                    | Vytvořit účet                   | ^ |
|                    | Celé jméno                      |   |
|                    | Jiří Novák                      |   |
|                    | Emailová adresa                 |   |
|                    | jiri.novak@seznam.cz            |   |
|                    | Heslo                           |   |
|                    | ••••••                          |   |
|                    | Síla:                           |   |
|                    | Vaše heslo je bezpečné!         |   |
|                    | Souhlasím s právními podmínkami |   |
|                    |                                 |   |
|                    | Přihlásit se VYTVOŘIT ÚČET      | ~ |

6. V případě, že máte zakoupenou licenci, zadejte v levé části Aktivační kód. Pokud instalujete zkušební trial licenci, zaškrtněte v pravé části "Nemám předplatné, chci vyzkoušet produkt zdarma" a stiskněte tlačítko Pokračovat.

| tivujte si svuj bitderender, tak abyste mo | nii tezit z nejnovejsich tunkci ochrany.                                                                                  |
|--------------------------------------------|----------------------------------------------------------------------------------------------------|
|                                            |                                                                                                    |
| 🔵 Mám aktivační kód                        | Nemám předplatné, chci vyzkoušet<br>produkt zdarma                                                                        |
| Aktivační kód                              | Tuto možnost vyberte pro bezplatnou zkušební verzi.<br>Bitdefender si můžete zakoupit kdykoli během zkušebního<br>období. |
| Jak nalézt Váš aktivační kód 곗             |                                                                                                    |
|                                            |                                                                                                    |
|                                            | Pokračovat                                                                                                    |

B

7. Instalace je hotová a po stisku tlačítka Dokončit se otevře nainstalovaný produkt

| B Začíná | me<br>() () () () () () () () () () () () () ( | $\sim$                                                                                             |
|----------|------------------------------------------------|----------------------------------------------------------------------------------------------------|
|          | Děkujeme, ž                                    | e jste si vybrali Bitdefender                                                                      |
|          |                                                | INFORMACE O PŘEDPLATNÉM<br><b>Bitdefender Total Security</b><br>Jiří Novák<br>jiri.novak@seznam.cz |
|          | Zařízení <b>10</b>                             | Datum vypršení: <b>04/12/2021</b>                                                                  |
|          | I                                              | Dokončit                                                                                           |
|          |                                                |                                                                                                    |

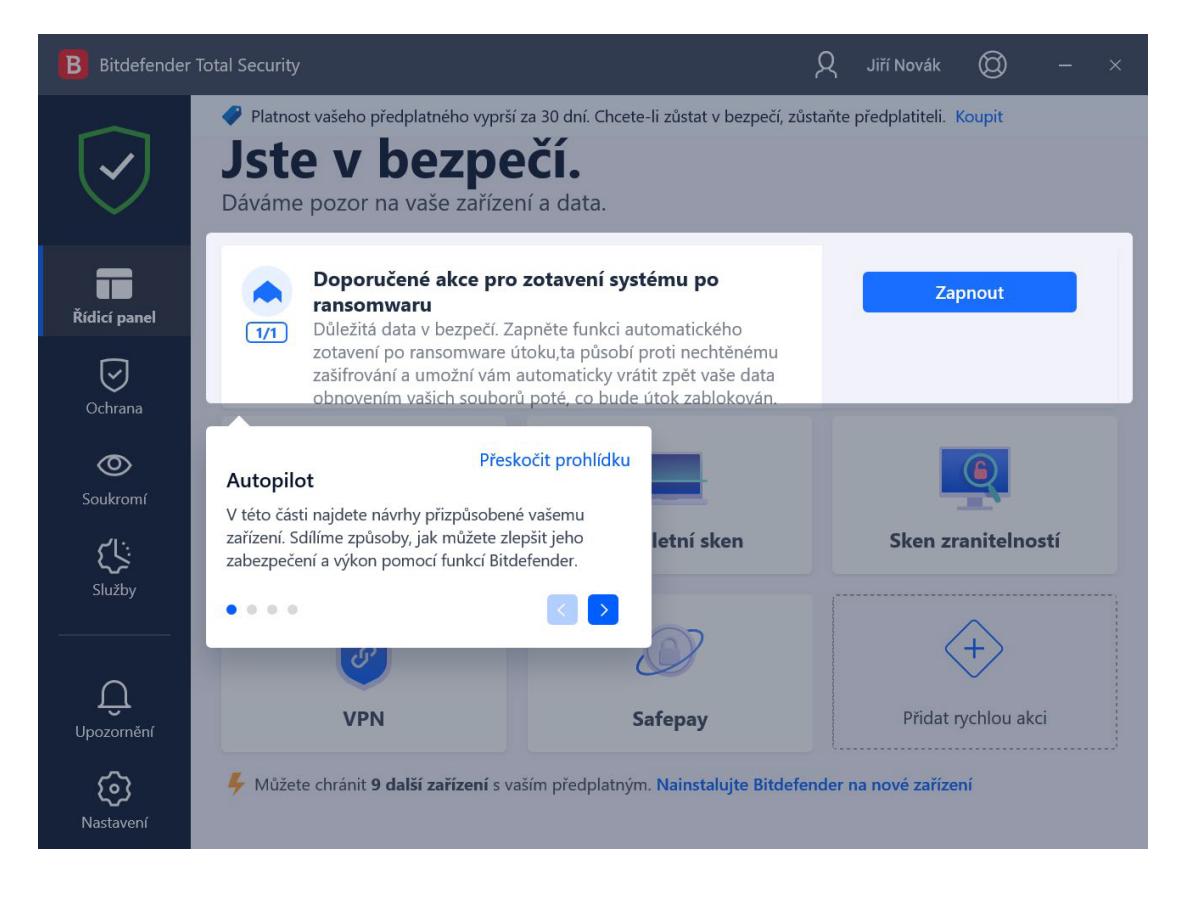

B

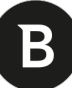

Při instalaci jste vytvořili Bitdefender účet na portálu **<u>Bitdefender Central</u>**, který slouží ke správě všech Vašich licencí a nainstalovaných zařízení.

| Bitdefender CENTRAL                                                                                       |         |                                               |                               |                           |                           | Jiří Novák JN 🗘 |
|----------------------------------------------------------------------------------------------------|---------|-----------------------------------------------|-------------------------------|---------------------------|---------------------------|-----------------|
|                                                                                                    | Bezpečr | nostní panel                                  |                               |                           |                           |                 |
| Moje zařízení                                                                                             | (D) M(  | oje zařízení 🕕 🛛 Přidat zaříz                 | ení 🕑 Hrozby 🕦                |                           | Posledních 7 dní          |                 |
| Ochrana digitální<br>identity                                                                             |         |                                               | _                             |                           |                           |                 |
| 🔏 Rodičovská kontrola                                                                                     |         | 1/10                                          | v                             | posledních 7 dnech nebyly | zjištěny žádné hrozby     |                 |
| Moje předplatná                                                                                           |         | nainstalováno                                 |                               |                           |                           |                 |
| <ul> <li>Moje nabidky</li> <li>Podpora</li> </ul>                                                         |         | 1 O<br>Chráněno Ohrožené<br>Zobrazit Zobrazit |                               |                           |                           |                 |
|                                                                                                    |         | 3 Stáhněte si aplikaci Bitd                   | lefender Central. Spravujte s | vé zabezpečení kdekoli.   | Constant on the App Store |                 |
| 2.6429 ectrusy oscienti degli 🖉 C (C2)<br>initia polonisy tricin ata<br>2.2221 ladetecter 3.21115-63/2017 |         |                                               |                               |                           |                           |                 |

Do Bitdefender účtu se můžete přihlásit na adrese https://central.bitdefender.com/

S Bitdefender Central máte přehled o všech svých zařízeních (počítačích, noteboocích i mobilních telefonech), na kterých máte produkt nainstalovaný. Klikněte v levém sloupci na "**Moje zařízení**" a uvidíte všechna zařízení, na kterých je nainstalovaný Bitdefender. Kliknutím na tlačítko "**PŘIDAT ZAŘÍZENÍ**" můžete program nainstalovat na další zařízení (pokud máte ještě volná zařízení v rámci zakoupené nebo testovací licence):

| Bit                     | defender CENTRAL                                                                  |                                                           |                           |   |  |
|-------------------------|-----------------------------------------------------------------------------------|-----------------------------------------------------------|---------------------------|---|--|
|                         |                                                                                   | Moje zařízení                                             |                           |   |  |
| <b>D</b> -<br>C<br>A1 ( | Moje zařízení<br>Ochrana digitální <b>Nový</b><br>identity<br>Rodičovská kontrola | Nainstalujte si do svých<br>zařízení produkty Bitdefender | B<br><br>JIRI-PRACOVNI-PC | W |  |
| □<br>⊘                  | Moje predplatná<br>Moje nabídky<br>Podpora                                        | + PŘIDAT ZAŘÍZENÍ                                         | CHRÁNĚNO PODROBNOSTI      |   |  |
|                         |                                                                                   |                                                           |                           |   |  |

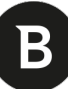

Po stisknutí tlačítka "**PŘIDAT ZAŘÍZENÍ**" máte možnost zvolit, co chcete instalovat. *Pozn.: Obsah obrázku se může lišit podle toho, jakou verzi produktu Bitdefender máte nainstalovanou* 

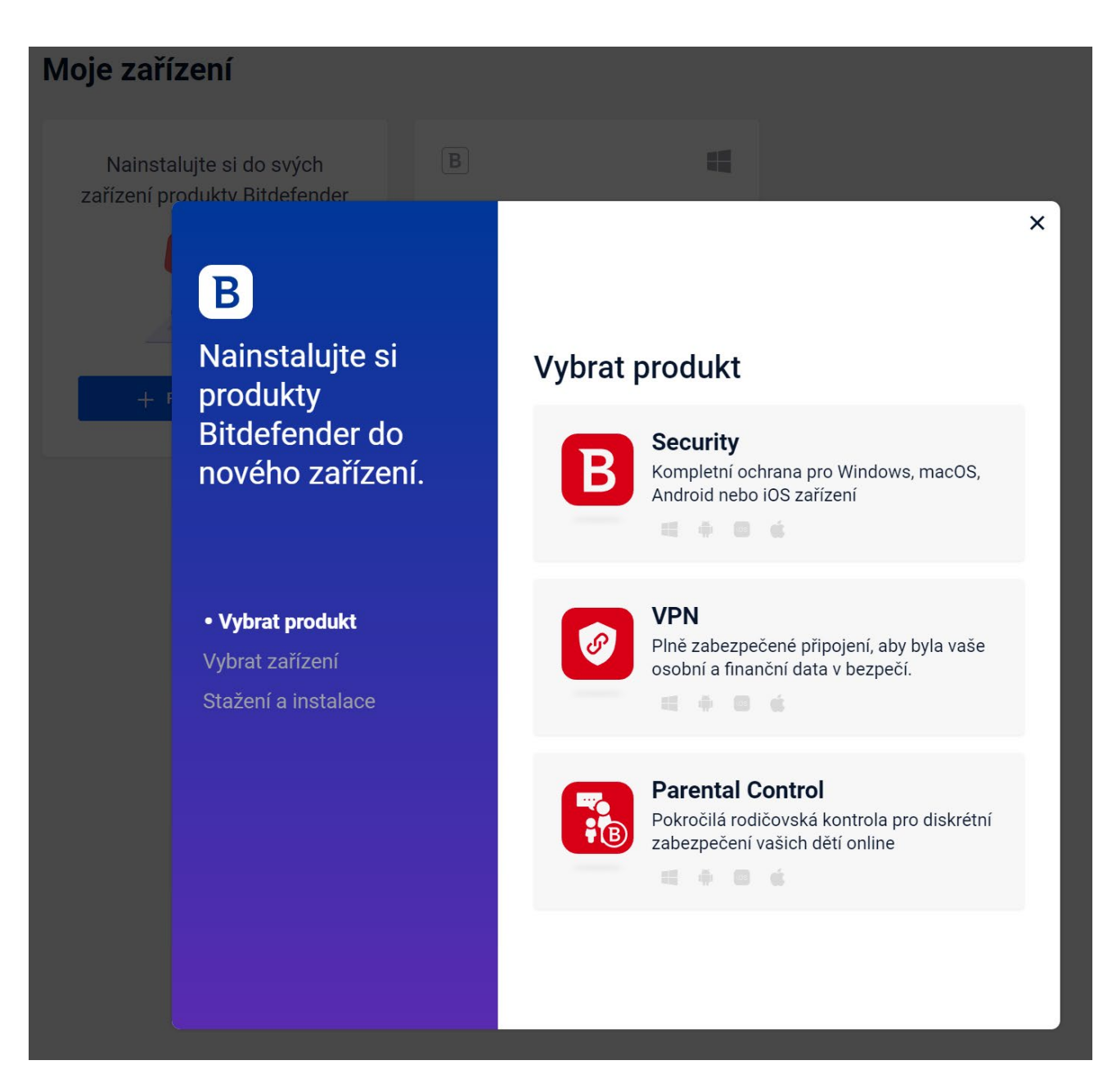

Pro nainstalování kompletního produktu zvolte (v případě uvedeném na obrázku) "**Security**" a pokračujte dle instrukcí.

Následně vyberte, zda chcete produkt instalovat na "**Toto zařízení**" nebo na jiné zařízení. *Pozn.: Volbu "Toto zařízení" vyberte v případě, že se do svého Bitdefender Central účtu přihlásíte na jiném počítači, na který chcete produkt instalovat.* 

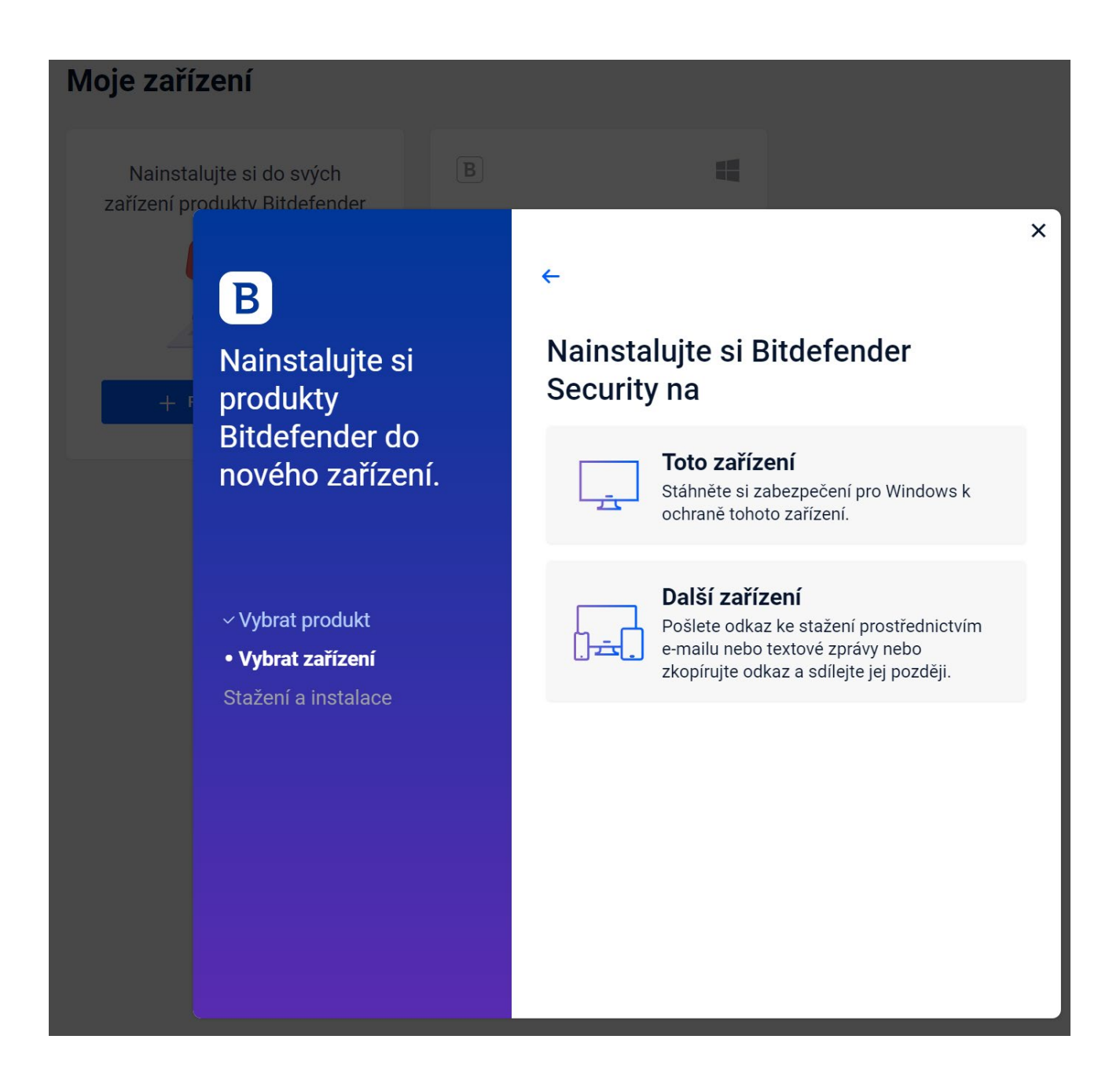

Pokud vyberete "**Další zařízení**", otevře se pole pro zadání emailové adresy, na který se zašle odkaz pro instalaci produktu Bitdefender, viz instrukce na obrazovce.

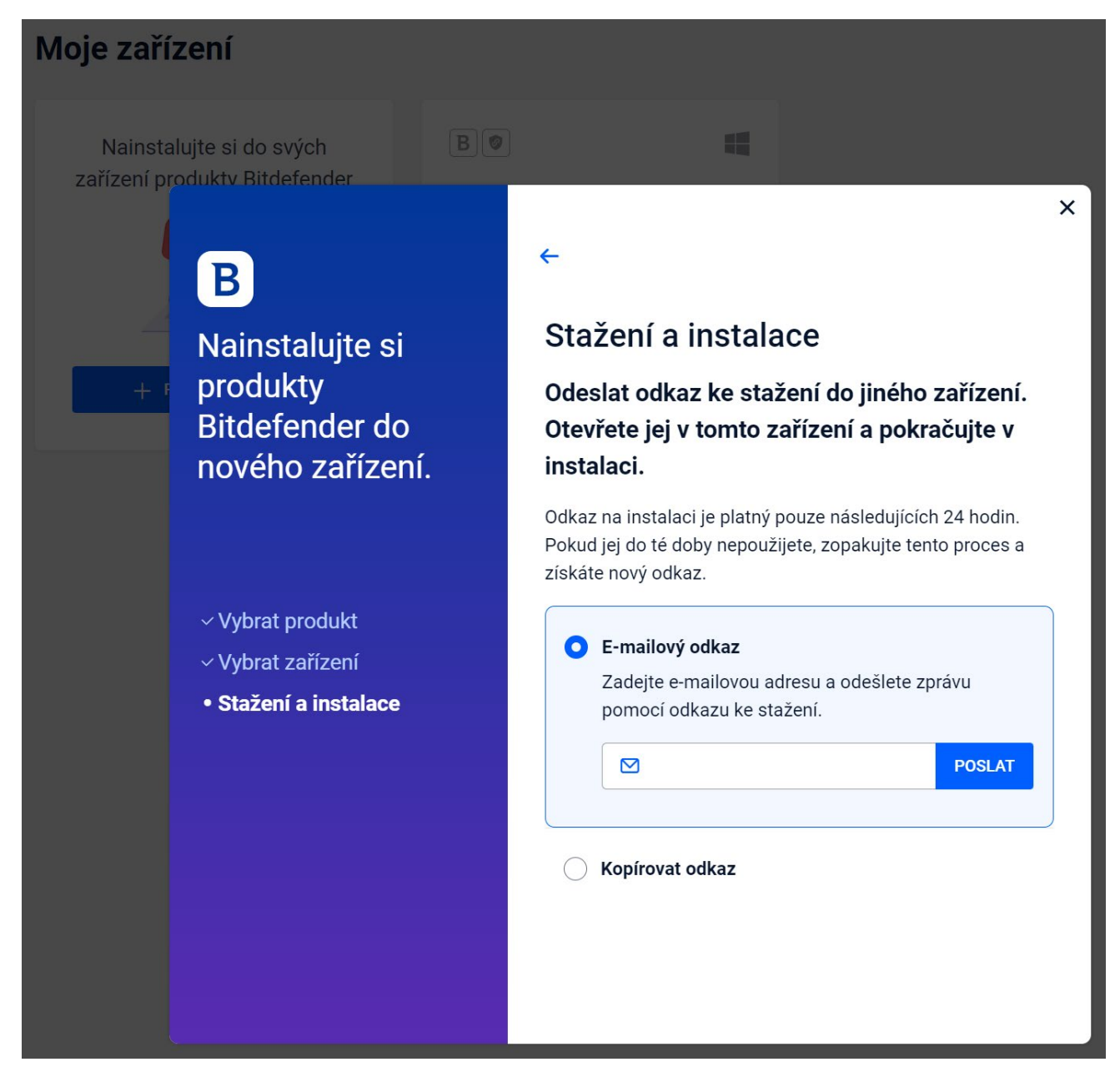

B

Doporučujeme stažení **uživatelské příručky**, kde najdete podrobnější informace k nainstalovanému Bitdefender produktu:

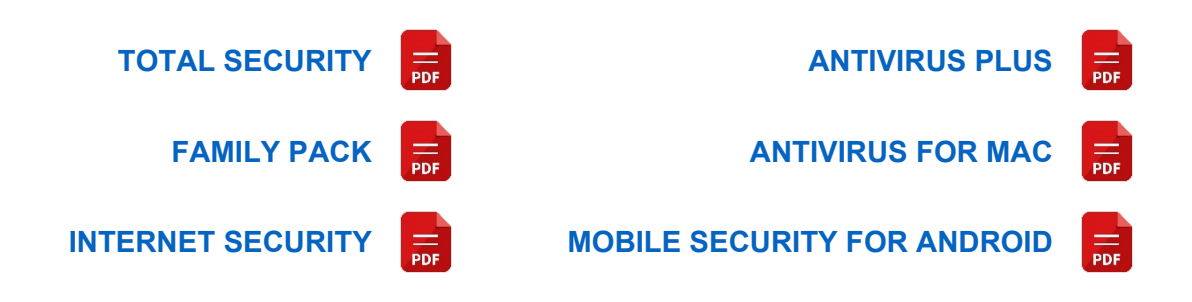